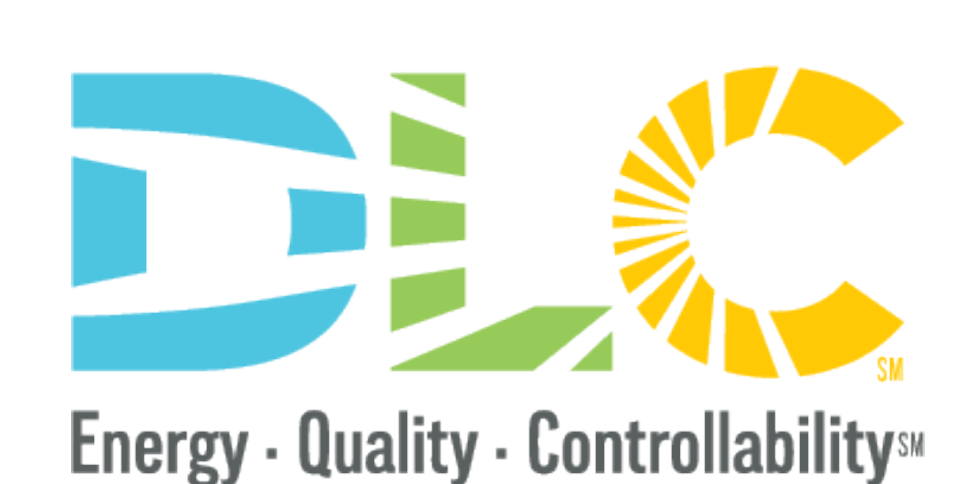

# The NEW DLC APP Portal NLC ONLINE APPLICATION

8/9/2022

### Webinar Team

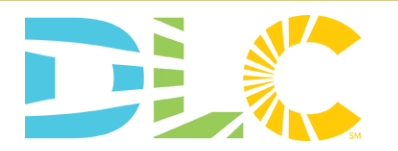

#### Presenters

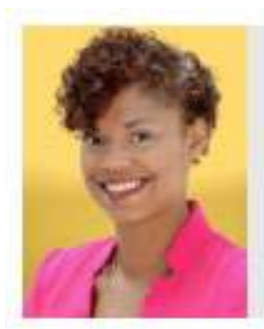

Bernadette Boudreaux Associate Director of Operations

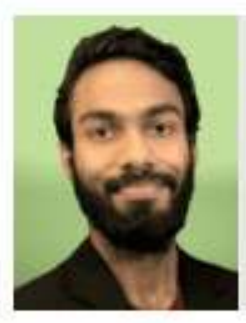

Bagwat Mohan Senior Technical Operations Analyst

#### Q&A Moderators

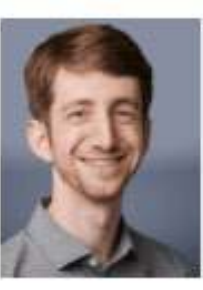

Aaron Feldman Senior Technical Operations Analyst

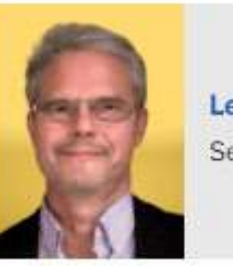

Levin Nock Senior Technical Manager

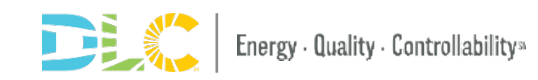

## **Webinar Logistics**

- Slides and recorded webinar will be posted on the *DLC Website* www.designlights.org shortly after today's presentation
- All attendees are automatically muted
  - If you experience technical issues, please use the chat feature to let us know

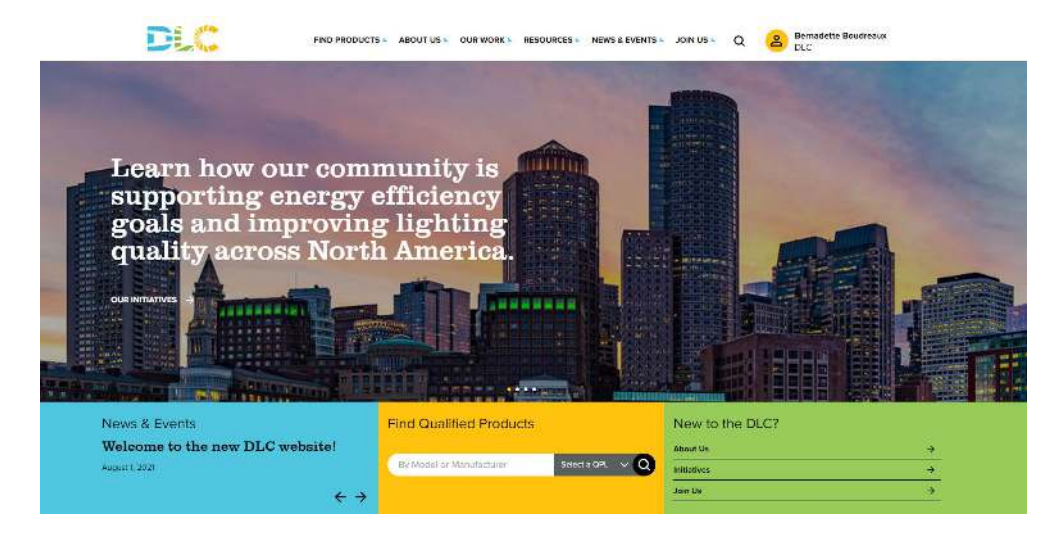

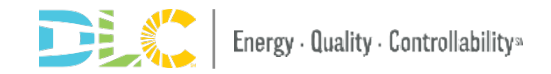

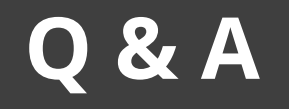

- Please place all questions in the Q&A chat box and we will answer during the meeting
- If we cannot answer all questions we will follow up with a response to you after the meeting
- In the Q&A session at the end of the presentation we will address a set of questions to the entire audience

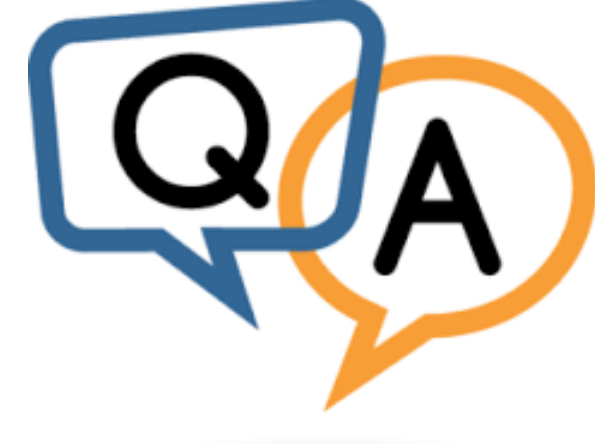

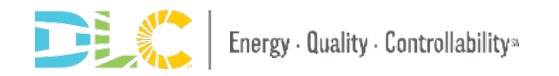

# Agenda

- Portal Overview and Timeline
- The Process and What Changed
- Application Dashboard and MyDLC
- How to Submit Applications
- Messaging in Applications
- Resources Available

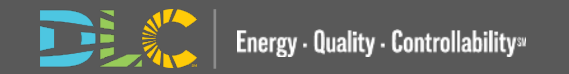

# New Portal Overview and Timeline

### WHO

#### **NLC Applications**

- OEM
- OEM Updates
- Private Label
- Private Label Updates
- Future Launch
  - Dual Listing
  - Renew Process

### WHAT

- Streamlined
   Process
- More User-Friendly Interface
- New Submitter Dashboard
- New Web Form Application

### WHEN

#### • Aug 4 2022

- NLC Online Application in new Portal
- Applications and invoices can no longer be processed in the old portal

### WHERE

- Access to the new application portal will be accessible via the my DLC at launch
- Links to AMS (old portal) and new portal will be accessible on MyDLC

NEW APPLICATION PORTAL

OLD APPLICATION PORTAL 7

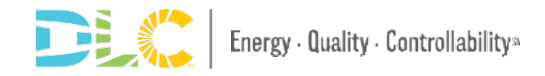

# The Process and What Has Changed

### What has changed?

NEW APPLICATION PORTAL 7

- Online application with user friendly capability
- No excel app form
- No email used for submitting
- Communication with reviewer in the new portal
  - Old portal no longer used
- Updates will be auto populated with submitted info online

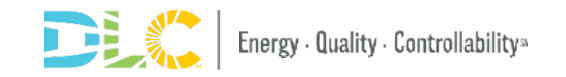

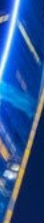

### **Application Process Flow**

New OEM & Update Applications

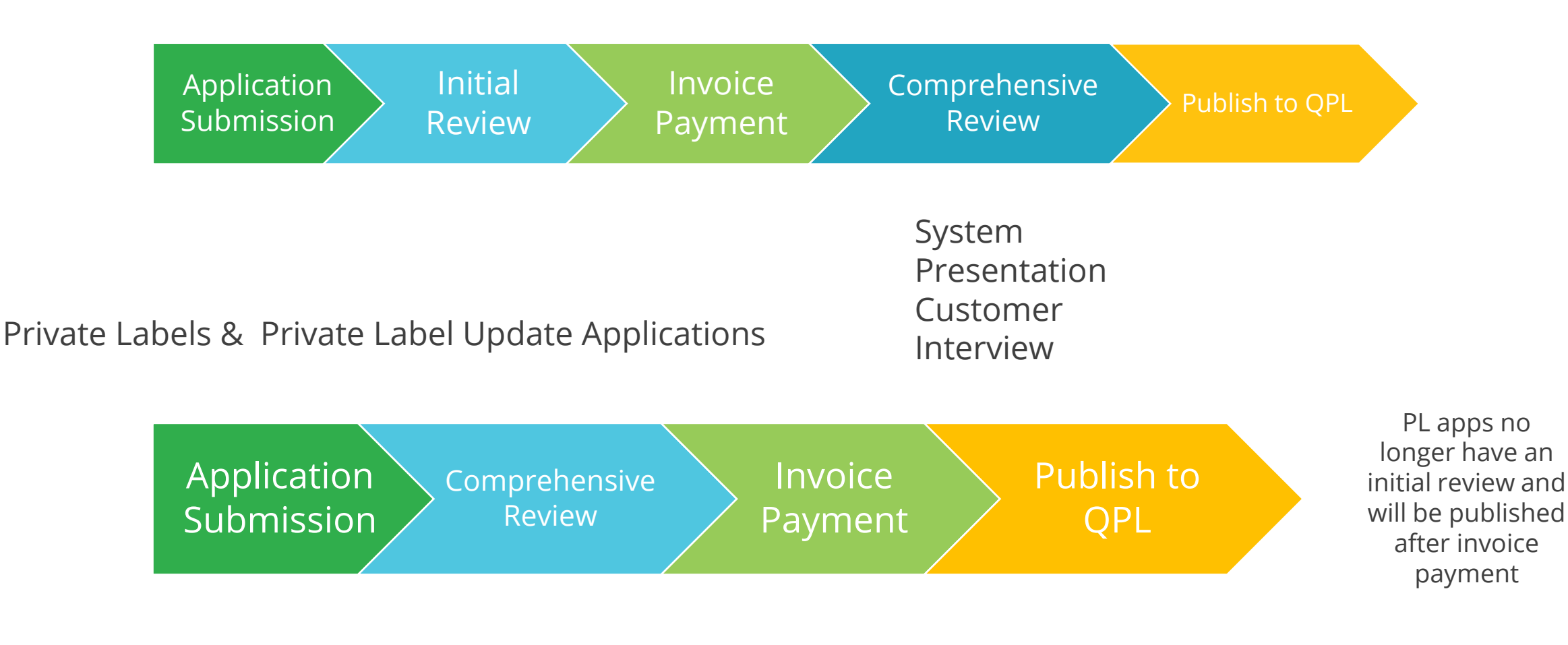

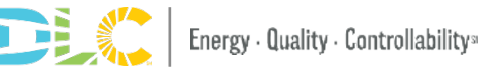

### **Application Type Reminder**

| OEM                                                                                                    | Private Label                                                                                                    |
|----------------------------------------------------------------------------------------------------|----------------------------------------------------------------------------------------------------|
| <ul> <li>Systems that are typically qualified by<br/>the Original Equipment Manufacturer<br/>(OEM)</li> <li>Requires full set of documentation to<br/>prove the system(s) meet the<br/>Technical Requirements</li> </ul> | <ul> <li>Manufacturer wishes to qualify a system <i>identical</i> to a system already qualified and published on the QPL as an OEM system</li> <li>Private Label systems can choose to be listed as OEM, and would have to undergo the full OEM process</li> </ul> |

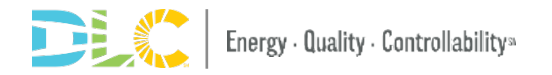

## **DUAL LISTING (COMING SOON)** Adding a Secondary listing: Qualifying a qualified system for the <u>scope counterpart</u>

To qualify a system for both 'Interior' and 'Exterior' at the same time or adding another Scope later: SAME PROCESS

- Separate application for each scope
- Streamlined process to qualify the second system (scope counterpart)
  - > Submit a New OEM application to qualify the first system let's say 'Interior'.
  - Once the review is complete and system is published in the QPL, select Dual New OEM to submit application to add 'Exterior' listing.
  - > Simplified application Answer the 'Exterior' specific questions
  - > Applies for OEM only at this time

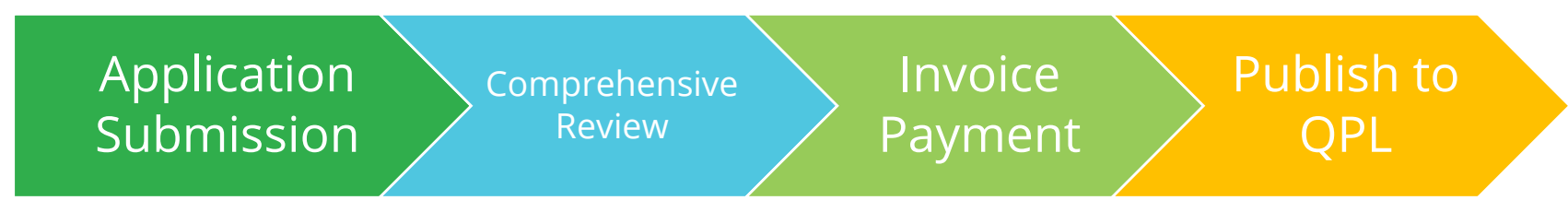

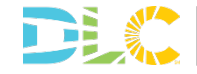

### Manufacturer user accounts

- No separate log in, user name and password for the new application portal
- If you have "Super Admin" or "Admin Access" for a specific company you will see the Company Settings tab on the MyDLC Page
- You can add or edit users who are associated to your manufacturer account.
- Only users associated with your company can submit applications on behalf of your company for all application types including private label

| 80      | Dashboard             | Compa            |
|---------|-----------------------|------------------|
| Q       | QPL Search            |                  |
| ¶;      | News & Updates        |                  |
|         | Events & Webinars     | Aaron A          |
| X       | Resources & Tools     |                  |
| 9       | QPL Data Access & API | Name<br>Aaron Fe |
| 00<br>0 | Company Settings      | Bernade          |
| @}      | Profile Settings      | Faron Se         |
|         |                       |                  |

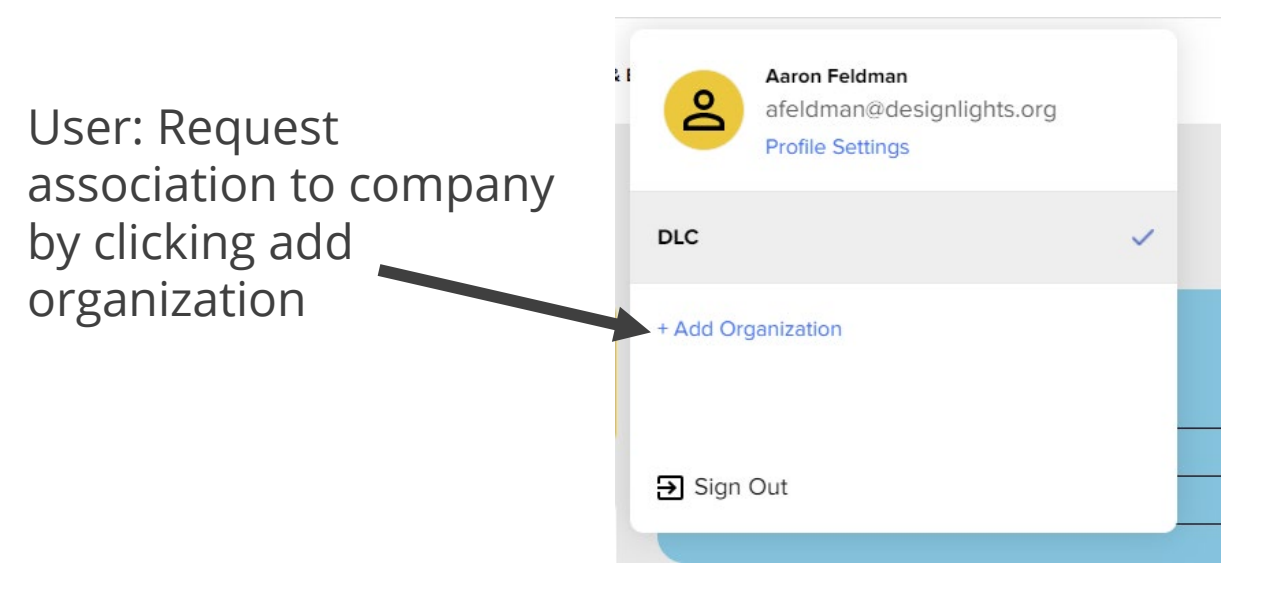

#### Admin: add a user button on Company settings

| Company Settings                                                                                                    |                                            |                                              |                      |
|----------------------------------------------------------------------------------------------------|--------------------------------------------|----------------------------------------------|----------------------|
| Company Pro                                                                                                    | ofile                                      | User Managem                                 | ent                  |
| Aaron Acres                                                                                                    |                                            | Download                                     | d Users + INVITE NEW |
| - Contraction - Contraction - |                                            |                                              |                      |
| Name<br>Aaron Feldman (you)                                                                                                    | Permissions<br>Super Admin                 | Status                                       |                      |
| Name<br>Aaron Feldman (you)<br>Bernadette Boudreaux                                                                                                    | Permissions<br>Super Admin<br>Admin Access | Status           Approved           Approved | EDIT REMO            |

### Manufacturer user accounts

- Users with Limited Access permissions can submit and view applications that they themselves submitted on behalf the company
- Users with Super Admin or Admin access can submit and view all applications submitted for that company regardless of the user that submitted.

| Aaron Acres          |                |                                                     |                                 |
|----------------------|----------------|-----------------------------------------------------|---------------------------------|
|                      |                | Company Profile                                     | User Management                 |
| Name                 | Permissions    | DLC                                                 |                                 |
| Aaron Feldman (you)  | Super Admin    | User Settings                                       |                                 |
| Bernadette Boudreaux | Admin Access   | Bernadette Boudreaux<br>bboudreaux@designlights.org |                                 |
| Faron Seldman        | Limited Access | Admin Access Give user Admin Access                 | s to company (full permissions) |
|                      |                |                                                     |                                 |

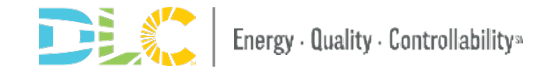

### **PL Accounts**

| Please enter a name for thi | s application and confirm selection of manufacturer:                                                                                                    |
|-----------------------------|----------------------------------------------------------------------------------------------------|
| Application Type            | Networked Lighting Controls - Private Label New                                                                                                    |
| Application Name            | Enter a short application name for your reference                                                                                                    |
| Select Product              | ~                                                                                                    |
| Manufacturer                | DLC                                                                                                    |
|                             | Selected manufacturer will appear on QPL                                                                                                    |
|                             | Important Instructions for Private Label Applications<br>For the manufacturer drop-down above, please select the private label manufacturer<br>that is to be reported on the product(s) that will be listed or updated on the QPL.<br>Applications submitted with an OEM manufacturer selected cannot be used to<br>qualify products for a private label manufacturer. The private label manufacturer<br>must be selected. To add manufacturers to your drop-down, please see the Account<br>Roles Resource for information on how to gain access and associate your user<br>account with other manufacturers. |
|                             | Cancel Create Application                                                                                                    |

Ensure that you submit the Private Label application under the manufacturer name that you intend to be listed on the QPL.

- Ensures QPL listing is correct
- Ensures PL agreements are correct

If done incorrectly, it will require a new application to be submitted.

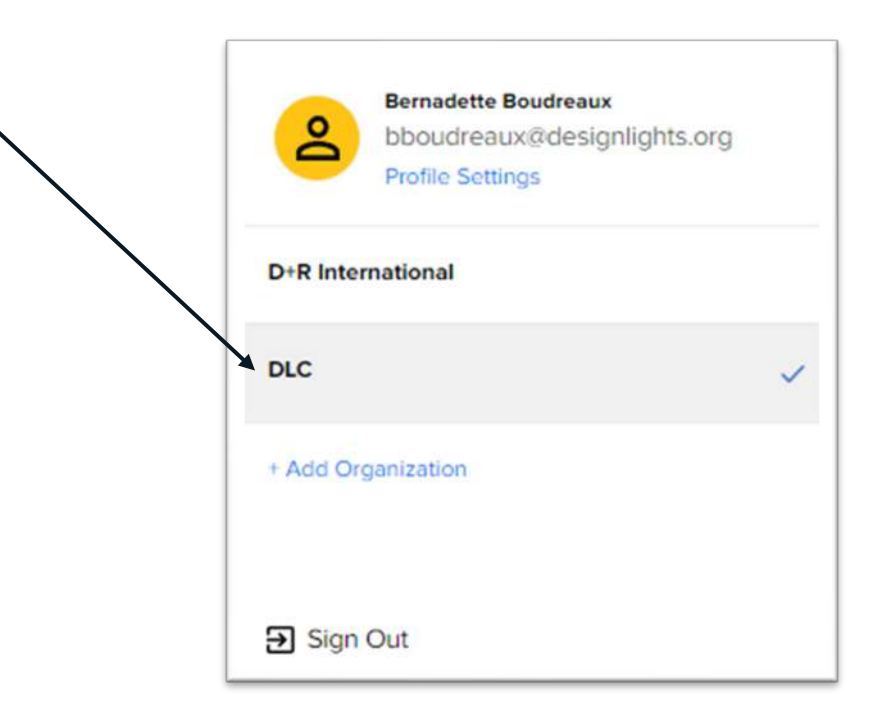

# **Application Dashboard**

16

### **Application Dashboard**

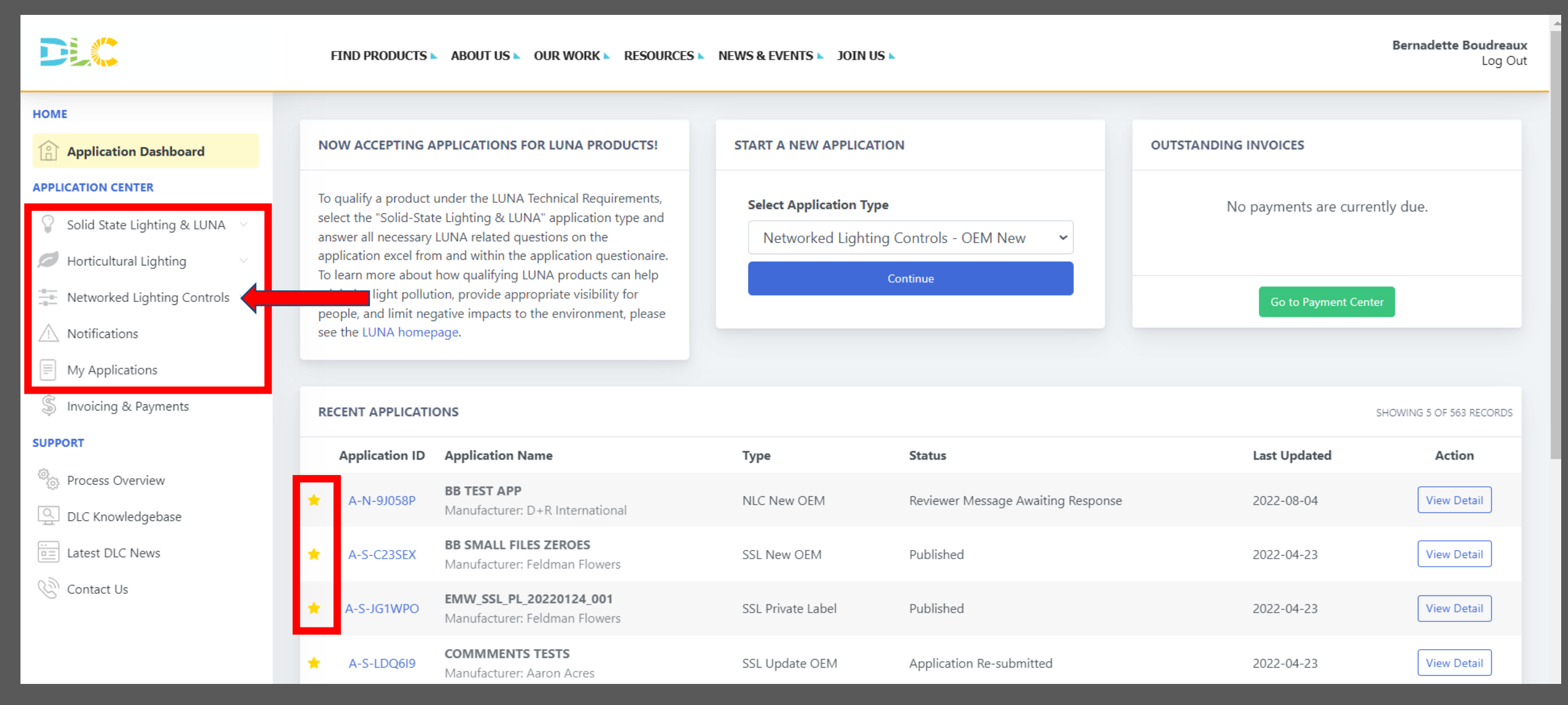

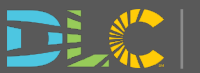

### **Application Details**

Energy · Quality · Controllability\*

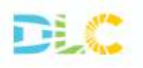

FIND PRODUCTS & ABOUT US & OUR WORK & RESOURCES & NEWS & EVENTS & JOIN US &

| ard NOW ACCEPTING                                                                                                    | NOW ACCEPTING APPLICATIONS FOR LUNA PRODUCTS!                                                                                                    |                                           | TION                               | OUTSTANDING INVOICES                            |  |  |  |  |
|----------------------------------------------------------------------------------------------------|----------------------------------------------------------------------------------------------------|-------------------------------------------|------------------------------------|-------------------------------------------------|--|--|--|--|
| To qualify a produ-<br>State Lighting & L<br>questions on the<br>To learn more abo<br>pollution, provide<br>Controls | ct under the LUNA Technical Requirements, select the "Solid-<br>UNA" application type and answer all necessary LUNA related<br>application excel from and within the application questionaire.<br>ut how qualifying LUNA products can help minimize light<br>appropriate visibility for people, and limit negative impacts to<br>please see the LUNA homepage. | Select Application Ty<br>Networked Lighti | pe<br>ng Controls - OEM New 🗸      | No payments are current<br>Go to Payment Center |  |  |  |  |
| RECENT APPLICA                                                                                                    | TIONS                                                                                                    |                                           |                                    |                                                 |  |  |  |  |
| Application I                                                                                                    | D Application Name                                                                                                    | Туре                                      | Status                             | Last Updated                                    |  |  |  |  |
| A-N-9J058P                                                                                                    | BB TEST APP<br>Manufacturer: D+R International                                                                                                    | NLC New OEM                               | Reviewer Message Awaiting Response | 2022-08-04                                      |  |  |  |  |
| 🛨 A-S-C23SEX                                                                                                    | BB SMALL FILES ZEROES<br>Manufacturer: Feldman Flowers                                                                                                    | SSL New OEM                               | Published                          | 2022-04-23                                      |  |  |  |  |
| 🔶 A-S-JG1WPC                                                                                                    | EMW_SSL_PL_20220124_001<br>Manufacturer: Feldman Flowers                                                                                                    | SSL Private Label                         | Published                          | 2022-04-23                                      |  |  |  |  |
| 📥 A-S-LDQ619                                                                                                    | COMMMENTS TESTS<br>Manufacturer: Aaron Acres                                                                                                    | SSL Update OEM                            | Application Re-submitted           | 2022-04-23                                      |  |  |  |  |
| A-S-DWJCLQ                                                                                                    | 2022-01-11 D<br>Manufacturer: test                                                                                                    | SSL New OEM                               | Application Submitted              | 2022-01-25                                      |  |  |  |  |
|                                                                                                    |                                                                                                    |                                           |                                    |                                                 |  |  |  |  |

applications

18

### **My Applications**

| API               | APPLICATIONS Export Application Information |                                                                 |             |                         |                                |    |            |                |          |  |
|-------------------|---------------------------------------------|-----------------------------------------------------------------|-------------|-------------------------|--------------------------------|----|------------|----------------|----------|--|
| Show 10 💙 entries |                                             |                                                                 |             | Search / filter t       | his table                      |    |            |                |          |  |
| ↑↓                | Application ID 🕕                            | Application Name 👔                                              | Submitter 🕕 | Type 邟                  | Status                         | ↑↓ | Created 1  | Last Updated 斗 | Action 1 |  |
| *                 | A-N-AQJ7LP                                  | <b>BM Control Solutions</b><br>Manufacturer:<br>Feldman Flowers | DLC User    | NLC<br>New<br>OEM       | Invoice<br>Awaiting<br>Payment |    | 2022-08-05 | 2022-08-05     | View     |  |
| *                 | A-N-JF1E6H                                  | <b>OEM test for update</b><br>Manufacturer:<br>Feldman Flowers  | DLC User    | NLC<br>New<br>OEM       | Application<br>Created         |    |            | 2022-08-05     | View     |  |
| *                 | A-N-J5P8VA                                  | <b>test pl 5</b><br>Manufacturer:<br>Feldman Flowers            | DLC User    | NLC<br>Private<br>Label | Application<br>Created         |    |            | 2022-08-04     | View     |  |
| *                 | A-N-ZRBLSK                                  | <b>PL 6</b><br>Manufacturer:<br>Feldman Flowers                 | DLC User    | NLC<br>Private<br>Label | Application<br>Created         |    |            | 2022-08-04     | View     |  |

You can open a larger window to: View all applications submitted, completed and created Sort and filter by manufacturer, application type, and status

You can also Export a summary of all application data

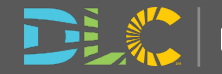

### Notifications

| Application Dashboard                                                 | Show 10 🖌 entries | You can search notifications here and                                                                   | _  | Search / filter this table          |    |            |    |
|-----------------------------------------------------------------------|-------------------|----------------------------------------------------------------------------------------------------|----|-------------------------------------|----|------------|----|
| APPLICATION CENTER                                                    |                   | filter based on the different fields                                                                    |    |                                     |    |            |    |
| $\bigcirc$ Solid State Lighting & LUNA $\checkmark$                   | Application ID 👔  | Notification                                                                                            | ↑↓ | Status                              | î↓ | Received   | îļ |
| Horticultural Lighting                                                | A-N-AQJ7LP        | Application A-N-AQJ7LP has been approved and a new invoice has been created.                            |    | Invoice Awaiting Payment            |    | 2022-08-05 |    |
| Networked Lighting Controls                                           | A-N-AQJ7LP        | Application status has been updated to Initial Review In Progress.                                      |    | Initial Review In Progress          |    | 2022-08-05 |    |
| Notifications                                                         | A-N-VROCY3        | Application status has been updated to Initial Review In Progress.                                      |    | Initial Review In Progress          |    | 2022-08-04 |    |
| <ul> <li>My Applications</li> <li>Invoicing &amp; Payments</li> </ul> | A-N-2GLYP4        | Application A-N-2GLYP4 has completed the review process, approve products will be published to the QPL. | d  | Published                           |    | 2022-08-03 |    |
| SUPPORT                                                               | A-N-2GLYP4        | Application status has been updated to Comprehensive Review In Progress.                                |    | Comprehensive Review In<br>Progress |    | 2022-08-03 |    |

Emails will be sent based on application progress and if action is required from the submitter.

Notifications will be populated as well.

You can view these notifications and will persist for future reference.

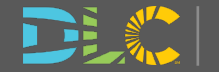

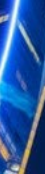

14

-

### **Invoicing and Payments**

#### HOME

#### Application Dashboard

#### **APPLICATION CENTER**

- 💡 Solid State Lighting & LUNA 🕚
- Horticultural Lighting
- Networked Lighting Controls
- △ Notifications
- My Applications
- Invoicing & Payments

#### SUPPORT

- Process Overview
- DLC Knowledgebase
- Latest DLC News
- Contact Us

| Application ID:   | A-N-AQJ7LP           |
|-------------------|----------------------|
| Application Name: | BM Control Solutions |
| Application Type: | NLC New OEM          |
| Manufacturer:     | Feldman Flowers      |

| APPLICATION | PROGRESS     |
|-------------|--------------|
| /           | I ITO OITEDD |

Here's a high level overview of the review and publishing process for a NLC New OEM application. This will be updated automatically as your application progresses.

- Complete online application questionnaire
- Submit completed application to DLC
- Complete initial review of application (DLC)
- Pay invoice for this application

| Submitter:      | DLC User                 |
|-----------------|--------------------------|
| Reviewer:       | Bagwat Mohan             |
| Review Level:   | Initial                  |
| Current Status: | Invoice Awaiting Payment |

#### COMMENTS

ADD COMMENT

If you'd like to add a comment for the reviewer, please press the "Add Comment" button above.

You may add a comment any time during the application process. Your comments will be visible by the DLC staff reviewing your application. Payment is now due on your application.

Go to Payment Center

#### APPLICATION ACTIONS

View Application Questionnaire Responses

★ Add to Favorites

#### INVOICING AND PAYMENT

Payment for the following invoice(s) are due for this application:

Invoice 100223 - \$5,500.00

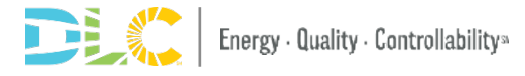

### **Invoicing and Payments**

| OPEN INVOICES               |                                           |       |          |       |          |        | D          | ownload All | Open Invoice    | es |
|-----------------------------|-------------------------------------------|-------|----------|-------|----------|--------|------------|-------------|-----------------|----|
| Show 10 🗸 entries           | 25                                        |       |          |       |          |        | this table | k<br>en e   |                 |    |
| Application ID              | Application Info                          | ti b  | nvoice # | ti Am | ount     | Ţ1     | Date       | 11          | Action          | 11 |
| A-N-AQJ7LP                  | BM Control Solutions<br>Feldman Flowers   | 1     | 00223    |       | \$5,50   | 0.00   | 2022-08    | 8-05        | View            |    |
| Showing 1 to 1 of 1 entries |                                           |       |          |       |          |        | 4          | Previous    | 1 Nex           | đ  |
|                             |                                           |       |          |       |          |        |            |             |                 |    |
| PAID INVOICES               |                                           |       |          |       |          |        | C C        | Download A  | II Paid Invoice | es |
| Show 10 🗸 entries           |                                           |       |          |       | Search / | filter | this table | hie :       |                 |    |
| Application ID 1            | Application Info                          | ti li | nvoice # | n An  | iount    | 11     | Date       | 11          | Action          | 11 |
| A-N-2GLYP4                  | BM OEM test pre launch<br>Feldman Flowers | 1     | 00222    |       | \$5,50   | 0.00   | 2022-08    | 3-02        | View            |    |
| A-N-2UPNZE                  | Bagwat OEM Test 0714<br>Feldman Flowers   | 1     | 00211    |       | \$5,50   | 0.00   | 2022-07    | '-14        | View            |    |
| A-N-3R6EJZ                  | PL 11<br>Feldman Flowers                  | 1     | 00216    |       | \$5,50   | 0.00   | 2022-07    | '-27        | View            |    |
| A-N-6UJ8L5                  | BM PL Test _07-27-22<br>Feldman Flowers   | 1     | 00218    |       | \$5,50   | 0.00   | 2022-07    | -27         | View            |    |
| A-N-9FG3UZ                  | PL Test_072822<br>Feldman Flowers         | 1     | 00220    |       | \$5,50   | 0.00   | 2022-07    | -28         | View            |    |
|                             |                                           |       |          |       |          |        |            |             |                 |    |

View, search, print and download and pay applications

### Paying Invoices

| INVOICE 100223      |                                     |                                |                                                  |            |     |              | INVOICE ACTIONS                                                                                                    |
|---------------------|-------------------------------------|--------------------------------|--------------------------------------------------|------------|-----|--------------|----------------------------------------------------------------------------------------------------|
|                     |                                     |                                |                                                  |            |     |              | Pay Invoice                                                                                                    |
| Application ID      | A-N-AQJ7LP                          |                                | Invoice Date                                     | 2022-08-05 |     |              | Download Invoice                                                                                                    |
| Application Name    | BM Control Solutions                |                                | Invoice Status                                   | Paid       |     |              | Return to Dashboard                                                                                                    |
| Application Type    | NLC New OEM                         |                                | Paid Date                                        | 2022-08-08 |     |              | PAYING INVOICES                                                                                                    |
| Item                |                                     |                                |                                                  | Unit Cost  | Qty | Ext Total    | Online Payments<br>Online payments are securely processed by Authorize.net.<br>Checks can be sent to:                   |
| NLC - New Additiona | l System                            |                                |                                                  | \$5,500.00 | 1   | \$5,500.00   | DesignLights Consortium c/o Efficiency Forward, Inc.<br>10 High Street, Suite 10<br>Medford, MA 02155                   |
| TOTAL               |                                     |                                |                                                  |            |     | \$5,500.00   | Please note that payment by check will result in a delay in finalizing your<br>applications.                            |
|                     |                                     |                                |                                                  |            |     |              | Please contact Lisa Mirra with any questions about this invoice at<br>payments@designlights.org (781) 538-6425 ext. 160 |
| ASSOCIATED PRODUC   | стѕ                                 | Please enter po<br>Credit Card | ayment information<br>O Bank Accou<br>(USA Only) | ×<br>unt   |     |              |                                                                                                    |
| Product ID          |                                     | Card Numbe                     | r 49-                                            | _          | Dev | ie evendi    |                                                                                                    |
|                     |                                     | Exp. Date 🖷                    | Card Code                                        | _          | Pa  | y via credii |                                                                                                    |
|                     |                                     | First Name                     | Last Name                                        |            |     | y by chock   |                                                                                                    |
|                     |                                     | Zip                            |                                                  |            |     | y by check   |                                                                                                    |
|                     | Energy · Quality · Controllability» |                                |                                                  | _          |     |              | 23                                                                                                    |

# **Submitting Applications**

### **Start New Application**

| HOME                                                                                                    | NOW ACCEPTING APPLICATIONS FOR LUNA PRODUCTS!                                                                                                    |                              |                                             | START A NEW APPLICATION                                                |                  | OUTSTANDING INVOICES                                   |                          |  |
|----------------------------------------------------------------------------------------------------|----------------------------------------------------------------------------------------------------|------------------------------|---------------------------------------------|------------------------------------------------------------------------|------------------|--------------------------------------------------------|--------------------------|--|
| Application Dashboard  APPLICATION CENTER  Solid State Lighting & LUNA Horticultural Lighting Networked Lighting Controls | To qualify a product under the LUNA Technical Requirements, select the "Solid-<br>State Lighting & LUNA" application type and answer all necessary LUNA related<br>questions on the application excel from and within the application questionaire.<br>To learn more about how qualifying LUNA products can help minimize light<br>pollution, provide appropriate visibility for people, and limit negative impacts to<br>the environment, please see the LUNA homepage. |                              |                                             | Select Application Type Networked Lighting Controls - OEM New Continue |                  | No payments are currently due.<br>Go to Payment Center |                          |  |
| OEM - New                                                                                                    |                                                                                                    |                              |                                             |                                                                        |                  |                                                        |                          |  |
| OEM - Update                                                                                                    | RECENT                                                                                                    | APPLICATIONS                 |                                             |                                                                        | •                | OEM New                                                | SHOWING 5 OF 563 RECORDS |  |
| Private Label - New                                                                                                    | Арр                                                                                                    | li                           |                                             |                                                                        |                  | OEM-Opuale                                             | Action                   |  |
| Private Label - Update                                                                                                    |                                                                                                    | Start a New Applica          | ation                                       | ×                                                                      | × •              | Private Label – New                                    |                          |  |
| / Notifications                                                                                                    | 🕇 A-                                                                                                    | N                            |                                             |                                                                        | Awaiting Respon: | Drivete Label Lindete                                  | View Detail              |  |
| My Applications                                                                                                    |                                                                                                    | Please enter a name for this | s application and confirm selection of manu | ufacturer:                                                             |                  | Private Laber-Opdate                                   |                          |  |
| \$ Invoicing & Payments                                                                                                   | ★ A-                                                                                                    | S-<br>Application Type       | Networked Lighting Controls -               | ked Lighting Controls - OEM New 🗸                                      |                  | 2022-04-23                                             | View Detail              |  |
| SUPPORT                                                                                                    | 🗙 A-9                                                                                                    | j                            |                                             |                                                                        |                  | 2022-04-23                                             | View Detail              |  |
| (b)                                                                                                    | Application Name                                                                                                    |                              | TEST APP SYSTEM                             |                                                                        |                  |                                                        |                          |  |
| Process Overview                                                                                                    | 🛨 A-                                                                                                    | S-                           |                                             |                                                                        | mitted           | 2022-04-22                                             | View Detail              |  |
| DLC Knowledgebase                                                                                                    |                                                                                                    | Manutacturer                 | DLC                                         | *                                                                      |                  | f approved to submit a                                 | nns for                  |  |
| Latest DLC News                                                                                                    | Selected manufacturer will appear on QPL.                                                                                                    |                              |                                             |                                                                        | ted              |                                                        |                          |  |
|                                                                                                    |                                                                                                    |                              |                                             |                                                                        |                  | Viultiple manufacturers                                | s you can                |  |
| Contact Us                                                                                                    |                                                                                                    |                              |                                             | Cancel Create Application                                              |                  | Soloct the manufacture                                 | rvou                     |  |
|                                                                                                    |                                                                                                    |                              |                                             |                                                                        |                  |                                                        | i you                    |  |
|                                                                                                    |                                                                                                    |                              |                                             |                                                                        |                  | <u>want to submit on beha</u>                          | alf of                   |  |

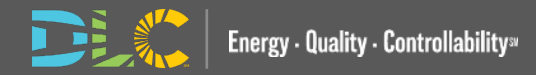

### **Application Detail Page**

| Application Detail: A-N-WIFSV8<br>BM Test System                                                                                                    |                                                                                                    |                                                                                                    |
|----------------------------------------------------------------------------------------------------|----------------------------------------------------------------------------------------------------|----------------------------------------------------------------------------------------------------|
| Application ID: A-N-WIFSV8<br>Application Name: BM Test System<br>Application Type: NLC New OEM<br>Manufacturer: Feldman Flowers                                                                                                   | Submitter:     DLC User       Reviewer:     Pending NLC       Current Status:     Application Created                                                                                                 | NEXT STEP Please complete the online application Start Application Questionnaire APPLICATION ACTIONS |
| APPLICATION PROGRESS Here's a high level overview of the review and publishing process for a NLC New OEM application. This will be updated automatically as your application progresses. Complete online application questionnaire | COMMENTS ADD COMMENT<br>Application comment functionality is not available until your application is submitted to the DLC. If you need help getting<br>started, please contact info@designlights.org. | Delete Application  Add to Favorites  INVOICING AND PAYMENT                                          |
| Submit completed application to DLC Complete initial review of application (DLC) Pay invoice for this application                                                                                                    | <ul> <li>Use this view to:</li> <li>View Application Overview</li> <li>Take next steps on an application</li> </ul>                                                                                   | No invoices are currently outstanding for this application.                                          |
| Complete comprehensive review of application (DLC)  Complete system presentation  Complete customer interview                                                                                                    | <ul> <li>View Application Progress</li> <li>Pay Invoices</li> <li>View Application Comments</li> </ul>                                                                                                |                                                                                                    |
| Published to QPL                                                                                                    | wew Application Comments                                                                                                    |                                                                                                    |

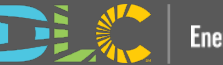

### Application Questionnaire Page 1

#### NLC NEW OEM APPLICATION QUESTIONNAIRE The NLC Application is comprised of multiple sections. Below is a summary of the sections which Please take your time and answer questions thoroughly. Your responses are saved automatically every 30 seconds. require additional attention before submitting your application. **Required Questions** SYSTEM & APPLICATION INFORMATION are labelled **General Information** Please enter some basic information about the Networked Lighting Control system for which you are applying. System & Application Information Brand Name Upload Application Files **Initial Review** Networking of Luminaries and Devices Occupancy Sensing System Name Daylight Harvesting High-End Trim Zoning Application Type Continuous Dimming Individual Luminaire Addressability ○ Interior ○ Exterior Energy Monitoring Cybersecurity **Technical Requirements Version** Ease of Implementation 5 Manufacturer and System Information **Comprehensive Review** Next Scheduling

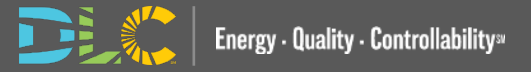

### **Section Table**

- Quick navigation between sections
- Green checkbox when all requirements of that section are met
- Complete the full questionnaire and submit
- Red headers allow for progress tracking of the application

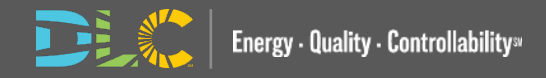

#### APPLICATION STATUS

The NLC Application is comprised of multiple sections. Below is a summary of the sections which require additional attention before submitting your application.

#### **General Information**

System & Application Information

Upload Application Files

#### Initial Review

Networking of Luminaries and Devices

Occupancy Sensing

Daylight Harvesting

📕 High-End Trim

Zoning

Continuous Dimming

Individual Luminaire Addressability

Energy Monitoring

Cybersecurity

Ease of Implementation

Manufacturer and System Information

#### **Comprehensive Review**

Scheduling

Control Persistence

Luminaire Level Lighting Control (LLLC)

Remote Diagnostics

User Interface

Personal Control

Load Shedding/Demand Response

Plug Load Control

External Systems Integration

Emergency Lighting

Color Tuning

Scene Control

### Application Questionnaire Page 2 Upload Application Files

#### NLC NEW OEM APPLICATION QUESTIONNAIRE

Please take your time and answer questions thoroughly. Your responses are saved automatically every 30 seconds.

#### UPLOAD APPLICATION FILES

Please upload support documents that you will reference in this application. You will be able to add additional reference documents as you fill out the questionnaire.

#### Please select files to upload

Choose Files No file chosen

#### Sensor Spec Sheet.pdf

Remove this file

#### Controller Guide.pdf

Remove this file

#### Warranty.pdf

Remove this file

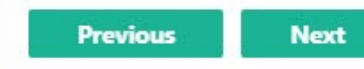

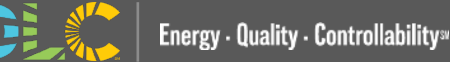

### **File References**

#### NETWORKING OF LUMINARIES AND DEVICES

The capability of individual luminaires/lamps and control devices to exchange digital data with other luminaires/lamps and control devices on the system. This capability is required at the room, space, or area level, but not at the whole building level or beyond (e.g. non-lighting systems, or the internet).

Can individual luminaires and control devices exchange digital data with other luminaires and control devices on the system, at the room or space level?

Yes

O No

| Please add a reference citation.                              | Every response requires a    | file reference |
|---------------------------------------------------------------|------------------------------|----------------|
| Upload More Files                                             | & reference citation         |                |
| File Reference                                                | Reference Citation           | Link           |
|                                                               | p12                          | View           |
| Choose                                                        |                              |                |
| File 1: Warranty.pdf                                          | Multiple files can be refere | enced          |
| File 2: Sensor Spec Sheet.pdf<br>File 3: Controller Guide.pdf |                              |                |

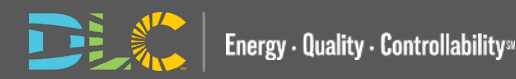

### **Product Qualification Terms of Use Agreement**

#### Submit Application

#### Terms of Use

REPLACE WITH MFR NAME, herein known as Applicant, has read and agrees to the Terms of Use, the terms and conditions, program policies, etc. set forth by the DesignLights Consortium® ("DLC"), a program of Efficiency Forward, Inc. ("EF"), detailed at www.designlights.org, including application instructions for Solid State Lighting ("SSL") products, Horticultural Lighting products, and Networked Lighting Control systems, Technical Requirements for SSL products, Horticultural Lighting products and Networked Lighting Control systems, Logo Use Guidelines, and Surveillance Testing Policy. By executing this statement, Applicant represents, warrants and certifies that all model numbers submitted for qualification by Applicant meet DLC minimum requirements for all applicable parameters and performance metrics for each product or system type as described in the Technical Requirements that pertain to the application. If this application includes multiple products (where allowable), Applicant additionally certifies that all variations are within allowable variations for the application type.

Applicant acknowledges and agrees that EF reserves the right to cease operating any of the Qualified Product Lists ("QPLs") or to alter or amend program policies, including Technical Requirements and QPL category definitions, fees and review timeframes at any time at its sole and exclusive discretion, and that such changes may result in the products/systems in this application being removed from the QPLs.

EF and its directors, officers, servants, employees, agents, representatives, and third-party contractors engaged by EF to assist with various aspects of the QPLs (together the "EF Parties") make efforts to ensure that application review is done consistently, fairly and accurately, but Applicant understands, acknowledges and agrees that errors or omissions may occur and that the EF Parties make no guaranty, and shall bear no liability, with respect to the determination as to whether a product meets the Technical Requirements for qualification, or with respect to the decision to include or exclude any particular product/system on the QPLs or to cease operating the QPLs.

In addition, Applicant understands and acknowledges that payment of application fees does not guarantee that its product/systems will be qualified, only that its application shall be reviewed as provided herein per program policies and guidelines. If EF determines in its sole and exclusive discretion that any product/system submitted fails to meet the required performance specifications or that Applicant has made any misrepresentation regarding the selected category or product/system performance in connection with the application process or the QPLs, then the entire application may be rejected or active products may be de-listed from the QPLs. Applicant further acknowledges and agrees that (i) any such determinations shall be made at EF's sole and exclusive discretion and (ii) while the EF Parties may furnish Applicant with feedback reparding a rejected application or product/system de-listing the EF Parties are under no obligation to do so.

I agree to be bound by the above-listed Terms of Use.

ancel Submit Application

×

Before submitting an application, you will be required to agree to the Terms of Use

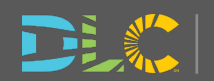

### **Application Progress Tracker**

#### APPLICATION PROGRESS

Here's a high level overview of the review and publishing process for a NLC New OEM application. This will be updated automatically as your application progresses.

- Complete online application questionnaire
- Submit completed application to DLC
- Complete initial review of application (DLC)
- Pay invoice for this application
- Complete comprehensive review of application (DLC)

Complete system presentation

Complete customer interview

Published to QPL

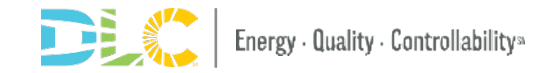

#### APPLICATION STATUS

The NLC Application is comprised of multiple sections. Below is a summary of the sections which require additional attention before submitting your application.

#### General Information

#### System & Application Information

Upload Application Files

#### Initial Review

Networking of Luminaries and Devices

Occupancy Sensing
 Daylight Harvesting

High-End Trim

Continuous Dimming

Individual Luminaire Addressability

Energy Monitoring

Cybersecurity

Ease of Implementation

Manufacturer and System Information

# Comprehensive Review Scheduling Control Persistence Luminaire Level Lighting Control (LLLC)

Remote Diagnostics

User Interface

Personal Control

Load Shedding/Demand Response

External Systems Integration

Emergency Lighting

Plug Load Control

Color Tuning

#### When viewing an application, you can see the progress of your application

 As steps are completed in the application process you can view progress

 All steps start grey until completed

• The status will be updated with check marks as the steps are completed.

### **Update Applications**

- You will see the systems tied to your organization account
- Select the system from the dropdown

| Start a New Application                                                         |                                                              |                           |  |  |  |  |  |
|---------------------------------------------------------------------------------|--------------------------------------------------------------|---------------------------|--|--|--|--|--|
| Please enter a name for this application and confirm selection of manufacturer: |                                                              |                           |  |  |  |  |  |
| Application Type                                                                | Networked Lighting Controls - OEM Update                     | ~                         |  |  |  |  |  |
| Application Name                                                                | BM Control System                                            |                           |  |  |  |  |  |
| Select Product                                                                  | (Im                                                          | ~                         |  |  |  |  |  |
| Manufacturer                                                                    | Feldman Flowers<br>Selected manufacturer will appear on QPL. | ~                         |  |  |  |  |  |
|                                                                                 |                                                              | Cancel Create Application |  |  |  |  |  |

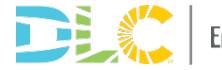

### **Update Applications**

- Simplified application select only the sections you want to update
- *View the QPL* takes you to the QPL listing
- Responses are prepopulated from the QPL
- Include reference files for the full section being updated

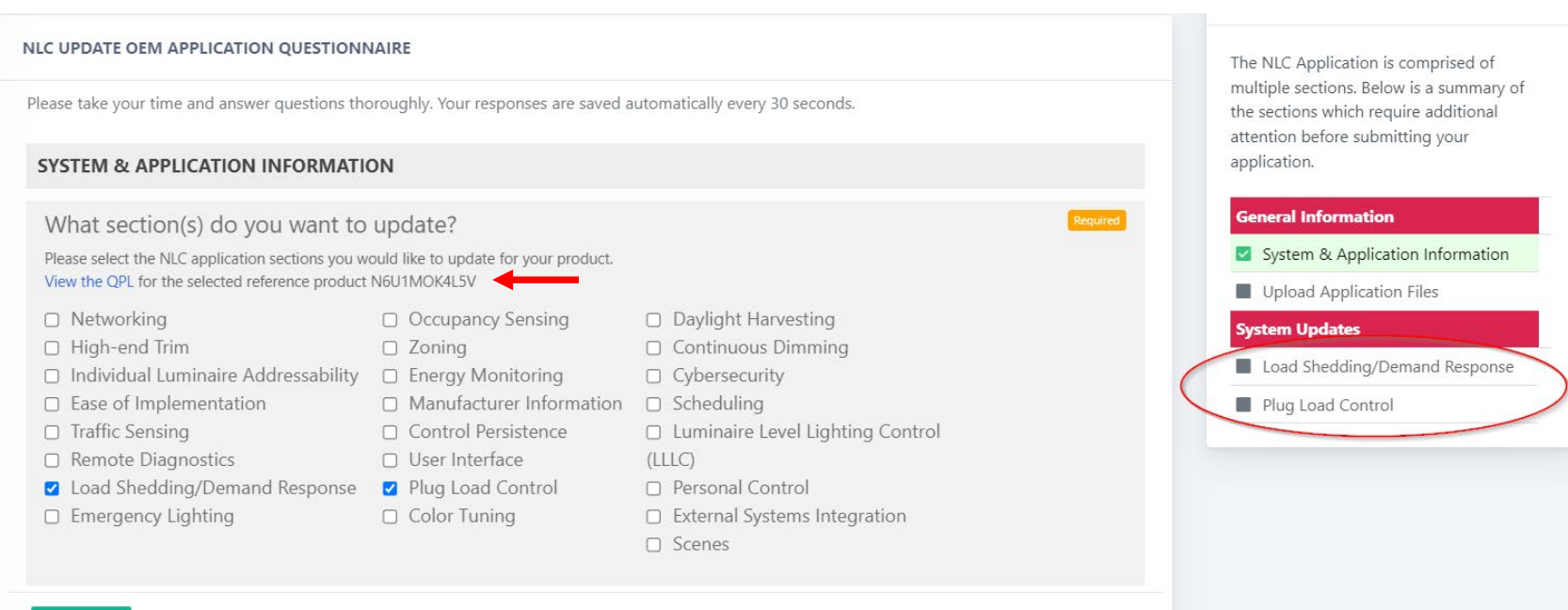

Next

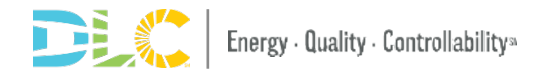

### **Private Label Applications**

• Select the system from the dropdown

 Field is also searchable by system name, manufacturer and Product ID

#### Start a New Application

Please enter a name for this application and confirm selection of manufacturer: **Application Type** Networked Lighting Controls - Private Label New **Application Name** BM IoT System Select Product V Manufacturer ND7Q01399R3 AirLink enabled by Synapse by LSI Industries Inc AirLink enabled by Synapse by LSI Industries N6O5O8GA08G Inc N6U1MOK4L5V Aleo Blue by Aleo Lighting, Inc. NVHE71825DL Amatis Controls by Amatis Controls NQSNI2C6KW1 Atrius® Dimming by Acuity Brands

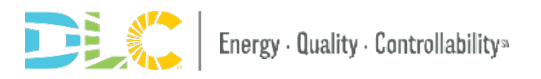

Create Application

Cancel

х

### **Private Label Applications Allowed Changes**

GENERAL • View the QPL Review the OEM system features published in the QPL for your selected product. Would you like to make any changes? takes you to the View the QPL for the selected reference product NQGPG6ZBW2D **OEM QPL listing** • Yes O No • Compatible luminaires, kits Please select the sections you would like to update on the OEM product record. The changes will be reviewed by DLC and are subject to DLC approval. and lamps can be Individual Luminaire Addressability updated based Luminaire Level Lighting Control (LLLC) on Private labeler partnerships **Technical Requirements Version** ☑ 5

### Individual Luminaire Addressability/LLLC Changes

Would you like to update the compatible luminaires, kits and lamps? Please note that the product's spec sheet is required and the sheet must contain the private label system name as a compatible/ordering option.

O Yes O No

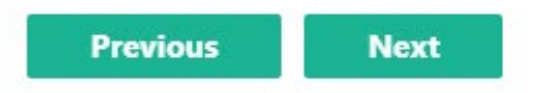

- Complete the *Manufacturer and System Information* with the private label branding information
- Make sure to upload the warranty document

### **Private Label Agreements in Docusign**

- When completing the application questionnaire you will be directed to enter contact info for the responsible OEM And PL parties.
- You can select that you are authorized or assign another contact
- These contacts will receive an email to sign the PL agreement from Docusign
- The application review cannot begin until that is completed in Docusign
- Documents scanned or signed electronically and uploaded to the application questionnaire will no longer be accepted
- Organization names, representative names, emails, and the OEM and PL system name included in the application will be auto populated

DesignLights Consortium<sup>®</sup> Private Label Agreement Solid-State Lighting, Horticulture, Networked Lighting Controls Friendly Feldman Flux, hereby represents and authorizes D+R International to list our product(s)/system

under their private label brand. D+R International declares that the product(s)/system is identical in design, performance and components. Branding and packaging of the product are the only authorized changes.

Product(s)/system(s) listed at bottom of document.

Applicant understands that any de-listing request for Original Equipment Manufacturer ("OEM") products will cause any associated Private Label products to also be de-listed, and that the OEM is responsible to notify any Private Label Organizations of the de-listing. For SSL any parent products (OEM or Private Label) that are delisted will cause all child products to also be delisted; Please see the <u>Private Label Applications (SSL) or Private Label Applications (NLC)</u> policy for more information.

| OEM Organization           | Private Labeler Organization           |  |
|----------------------------|----------------------------------------|--|
| Friendly Feldman Flux      | D+R International                      |  |
| OEM Representative's Name  | Private Labeler Representative's Name  |  |
| Maddie Sligh               | Maddie Sligh                           |  |
| OEM Representative's Title | Private Labeler Representative's Title |  |
| OEM                        | ME                                     |  |
| OEM Representative's Phone | Private Labeler Representative's Phone |  |
| XXX-XXX-XXXX               | XXX-XXX-XXXX                           |  |
| OEM Representative's Email | Private Labeler Representative's Email |  |
| msligh@drintl.com          | msligh@drintl.com                      |  |
| Senature<br>Doublight by   | Signature<br>Doubligated by            |  |
| Maldie Sliph               | Maldie Slide                           |  |
| Distreposocoossaste        | Qual \$16210169C23484                  |  |
| 1/14/2022                  | 1/14/2022                              |  |

| OEM SYSTEM or MODE       | L NUMBER(S)        | PRIVAT          | E LABEL SYSTEM or I | MODEL NUMBER(S)  |  |
|--------------------------|--------------------|-----------------|---------------------|------------------|--|
| SH_Hort_20211122_01      |                    | MS Model PL 2   |                     |                  |  |
| DesignLights Consortium® | 10 High Street, Me | dford, MA 02115 | (781) 538-6425      | designlights.org |  |

# **Messaging In Applications**

### **Communication between Reviewers/Submitters**

| APPLICATION OVERV                                                          | IEW                                                                                                  |                                                                                                    | NEXT STEP                                                                                                    |   |                                                                                                    |
|----------------------------------------------------------------------------|----------------------------------------------------------------------------------------------------|----------------------------------------------------------------------------------------------------|----------------------------------------------------------------------------------------------------|---|----------------------------------------------------------------------------------------------------|
| Application ID:<br>Application Name:<br>Application Type:<br>Manufacturer: | A-N-AQJ7LP<br>BM Control Solutions<br>NLC New OEM<br>Feldman Flowers                                 | Submitter:DLC UserReviewer:Bagwat MohanReview Level:ComprehensiveCurrent Status:Reviewer Message Awaiting Response |                                                                                                    |   | Please review the reviewer's notes in the<br>"Comments" section on this page, and take<br>corrective action as requested by the<br>reviewer.<br>Edit Application |
| APPLICATION PROGR                                                          | ESS                                                                                                  | COMMENTS                                                                                                    | ADD COMMEN                                                                                                    |   | APPLICATION ACTIONS                                                                                                    |
| Here's a high level ove<br>NLC New OEM applica<br>application progresses   | rview of the review and publishing process for a<br>tion. This will be updated automatically as your | Posted Mon, Aug 8<br><b>Bagwat Mohan - I</b><br>Hello please rev                                                   | Posted Mon, Aug 8, 2022 09:38 AM EST<br><b>Bagwat Mohan - Reviewer</b><br>Hello please review the issues I have identified in the |   | Respond and Resubmit (Comment Only)<br>Edit Application Questionnaire Responses                                                                                  |
| ✓ Complete online a                                                        | pplication questionnaire                                                                             | application.                                                                                                    |                                                                                                    |   | Remove from Favorites                                                                                                    |
| Submit completed                                                           | application to DLC                                                                                   | Posted Mon, Aug 8, 2022 09:56 AM EST<br>Bagwat Mohan - Reviewer                                                    |                                                                                                    |   |                                                                                                    |
| Complete initial re                                                        | view of application (DLC)                                                                            | Entering review                                                                                                    | Comments                                                                                                    |   | INVOICING AND PAYMENT                                                                                                    |
| Pay invoice for this                                                       | s application                                                                                        | You may add a com<br>will be visible by the                                                                        | ment any time during the application process. Your comments<br>2 DLC staff reviewing your application.                            |   | No invoices are currently outstanding for this application.                                                                                                    |
| Complete compre                                                            | hensive review of application (DLC)                                                                  |                                                                                                    |                                                                                                    | _ |                                                                                                    |

- Comments cannot be made on an application until submitted
- You cannot make changes to an app once submitted unless a message is sent from reviewer
- When app is in "Reviewer Message Awaiting Response" status there are options to comment and resubmit or edit the application questionnaire
- Comments made in stages where the status is not "Reviewer Message Awaiting Response" will be received by the reviewer however will not change the status to "Application re-submitted"
- Comments cannot be made on applications that are published, closed, rejected or cancelled

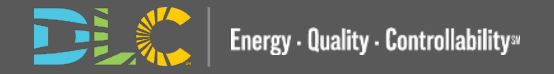

### **Reviewer Notes**

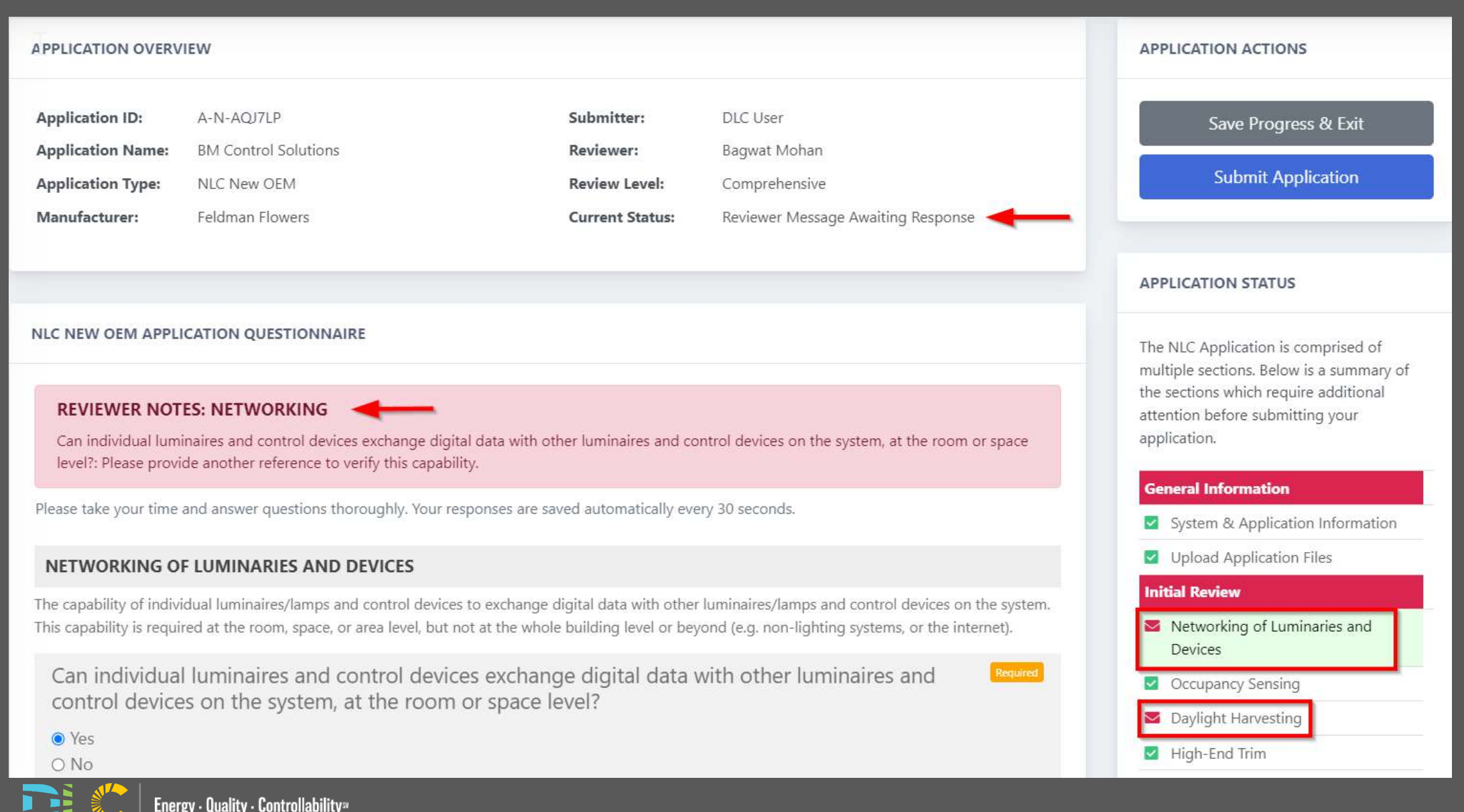

# **Resources Available**

### **Resources Available**

- Slides and recorded webinar will be posted on the DLC Website
   Www.designlights.or g shortly after today's presentation
- Videos to assist with the Portal Transition will be located in the Resource Hub under How to Guides

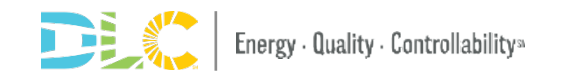

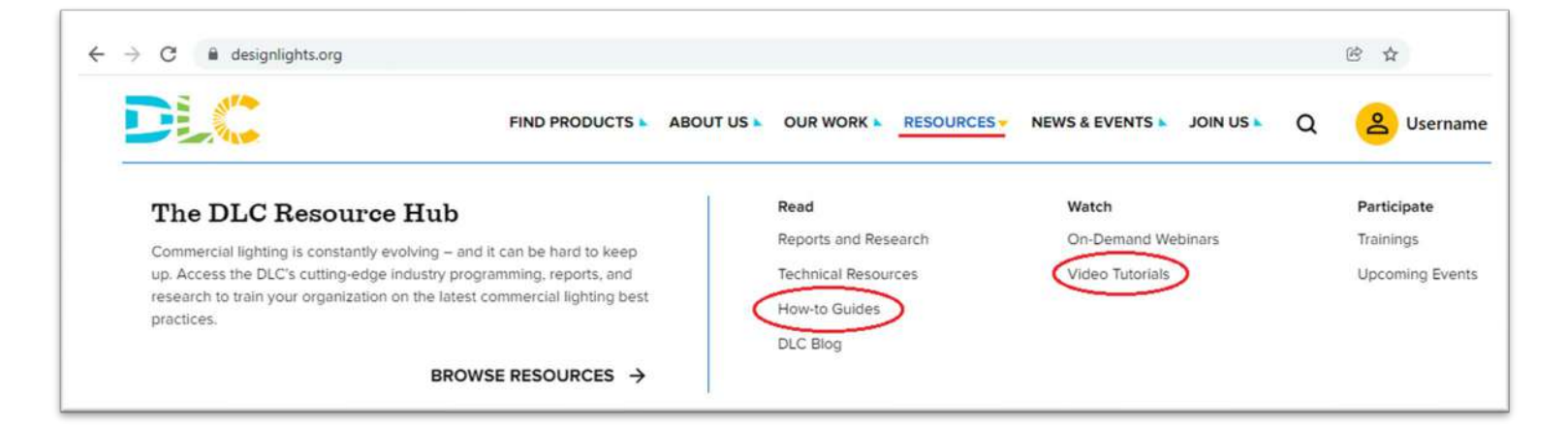

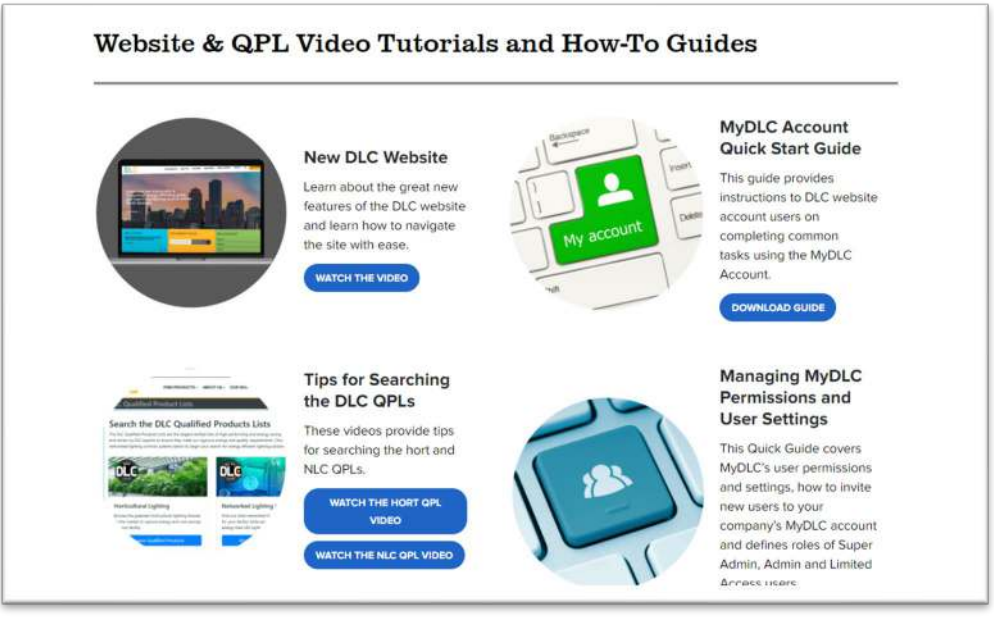

# Questions: please email us at info@designlights.org

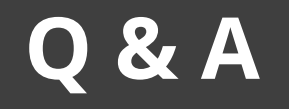

- Please place all questions in the Q&A chat box and we will answer during the meeting
- If we cannot answer all questions we will follow up with a response to you after the meeting
- In the Q&A session at the end of the presentation we will address a set of questions to the entire audience

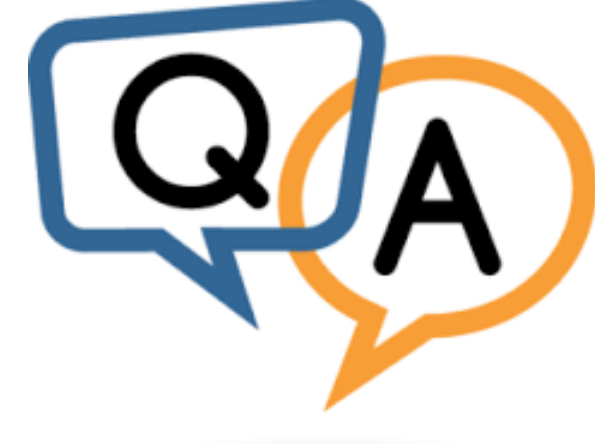

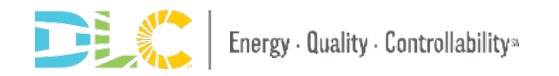